# TinkerCAD 與電子綫路

# 預備工作

請先在 https://www.tinkercad.com/ 於 "立刻加入" 開設自己的賬戶並登入網站:

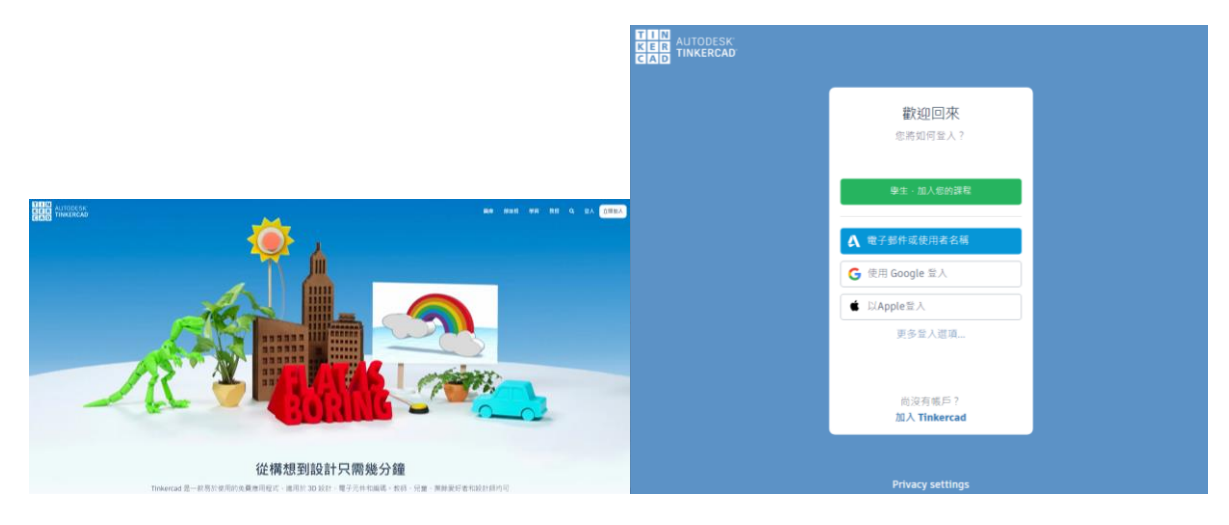

圖 0-1 Tinkercad 網站

在 Tinkercad 網站裏,你會發現有不同種類的課題可供發揮我們的創意,例如:3D 設計、Circuit(電子綫路的設計)、程式碼區塊等等。當中 "Circuit" 電子綫路的實驗,可使用有很多不同的元件拼拼有趣的電路。

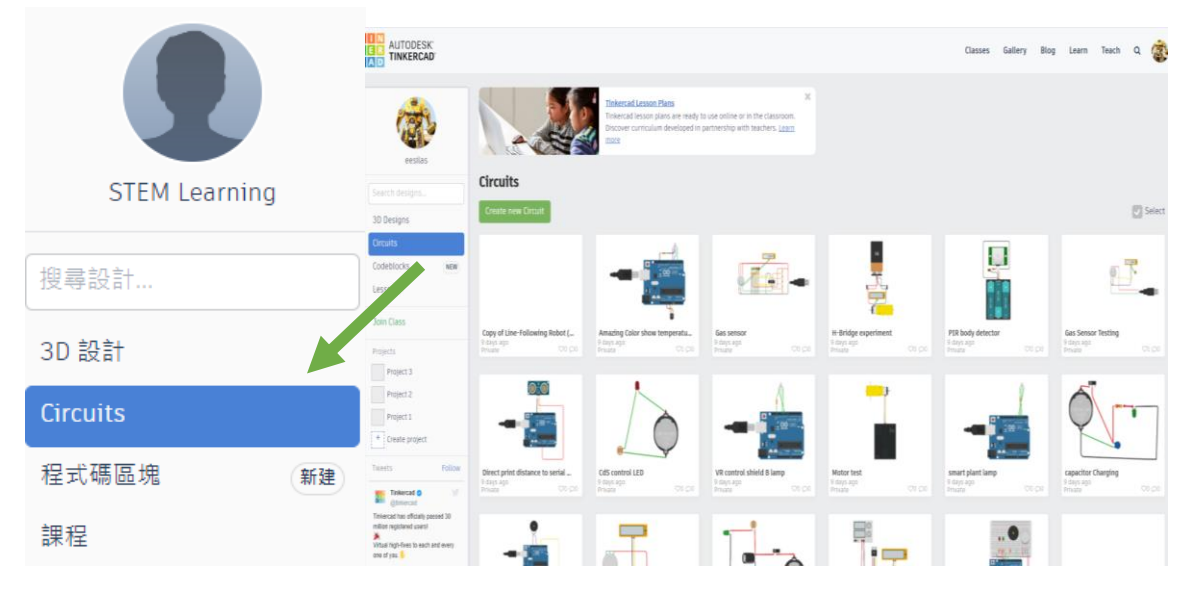

圖 0-2 Tinkercad Circuit 部分

## 熱身活動: 觀察麵包板

在左邊一欄,選擇 "Circuit" 然後建立新電路

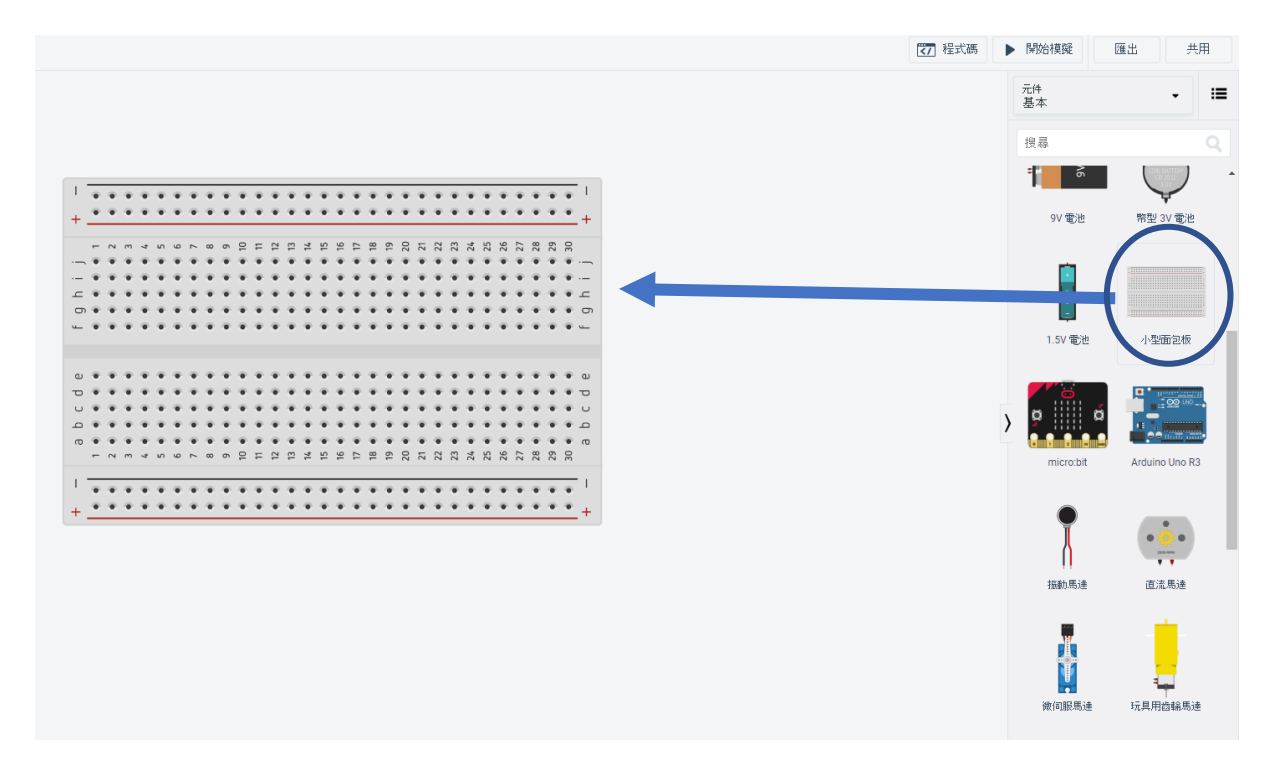

圖 0-3 Tinkercad 麵包板

在元件部分,找出麵包板並將它拉至旁邊 的空白處。你可以觀察一下麵包板的設 計,你會發現當中每5個孔一排,內部的 電路是連通的。例如:第一行的 abcde 孔,全部相通;

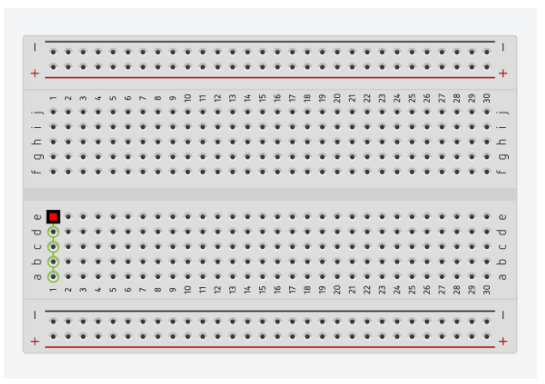

```
圖 0-4 Tinkercad 麵包板
```

而兩側電源的匯流排,是供給正負極延伸整塊麵包板。你會發現最左右兩側的孔是豎 直相通,而中間 5 孔相連的則是打橫相通。

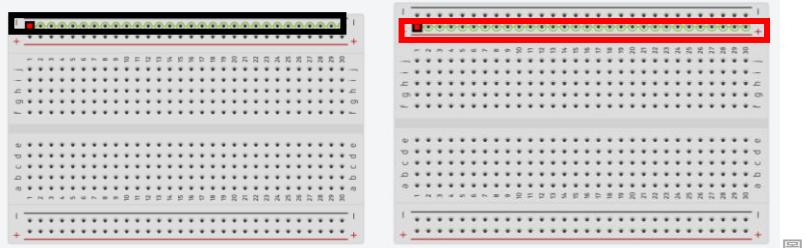

圖 0-5 Tinkercad 麵包板正負極

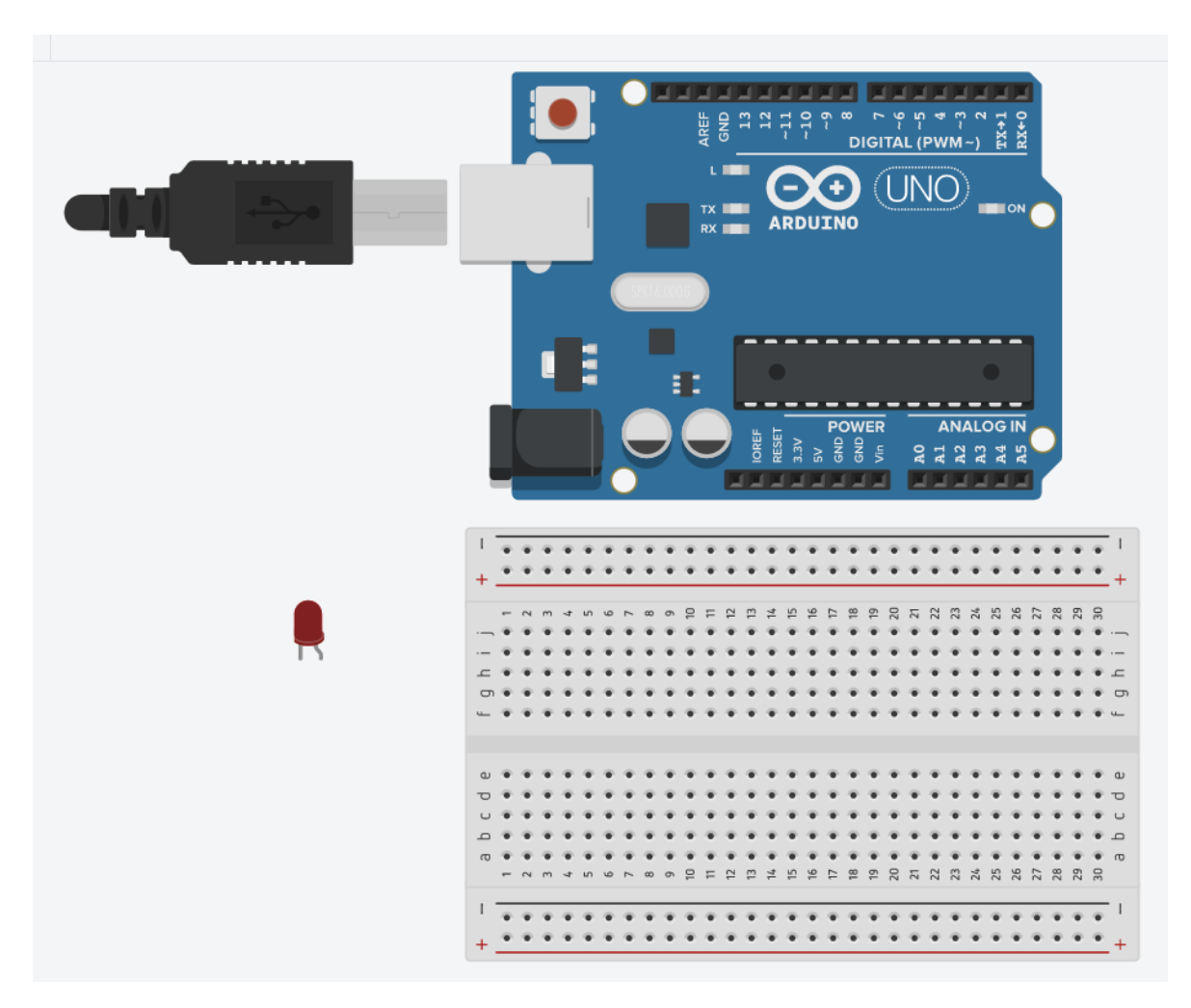

# 啓動你的 Arduino UNO 主控板【LED 閃燈測試】

圖 0-6 Tinkercad 麵包板、LED 和 Arduino UNO

# 接駁綫路

| 零件        | 脚位  |
|-----------|-----|
| LED正極(長脚) | D13 |
| LED負極(短脚) | GND |

在 TinkerCad 建立並模擬電子綫路運作

零件:

| Arduino UNO 主控板 |
|-----------------|
| 麵包板             |
| LED 燈           |

程式解碼:

設定LED燈亮一秒,然後關一秒

### 挑戰站:

設定LED燈亮三秒,然後關半秒

### 綫路接駁圖:

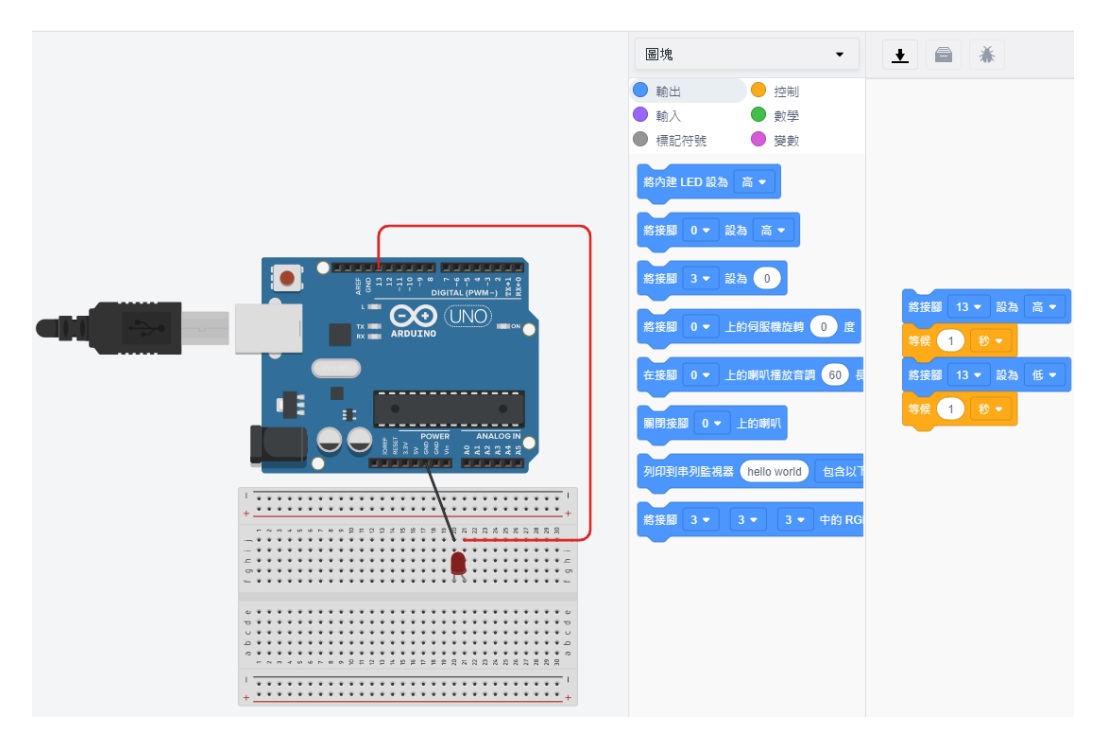

圖 0-7 Tinkercad 綫路接駁

完成電子綫路接駁後·點開"程式碼"·你會看到"圖塊"形式的積木程式。如果想 查看**文字版的"程式碼"**可在下方選擇同時顯示"圖像+文字"的程式碼·需要 注意的是查看"文字版"程式碼時·圖像化的積木程式會被刪除。

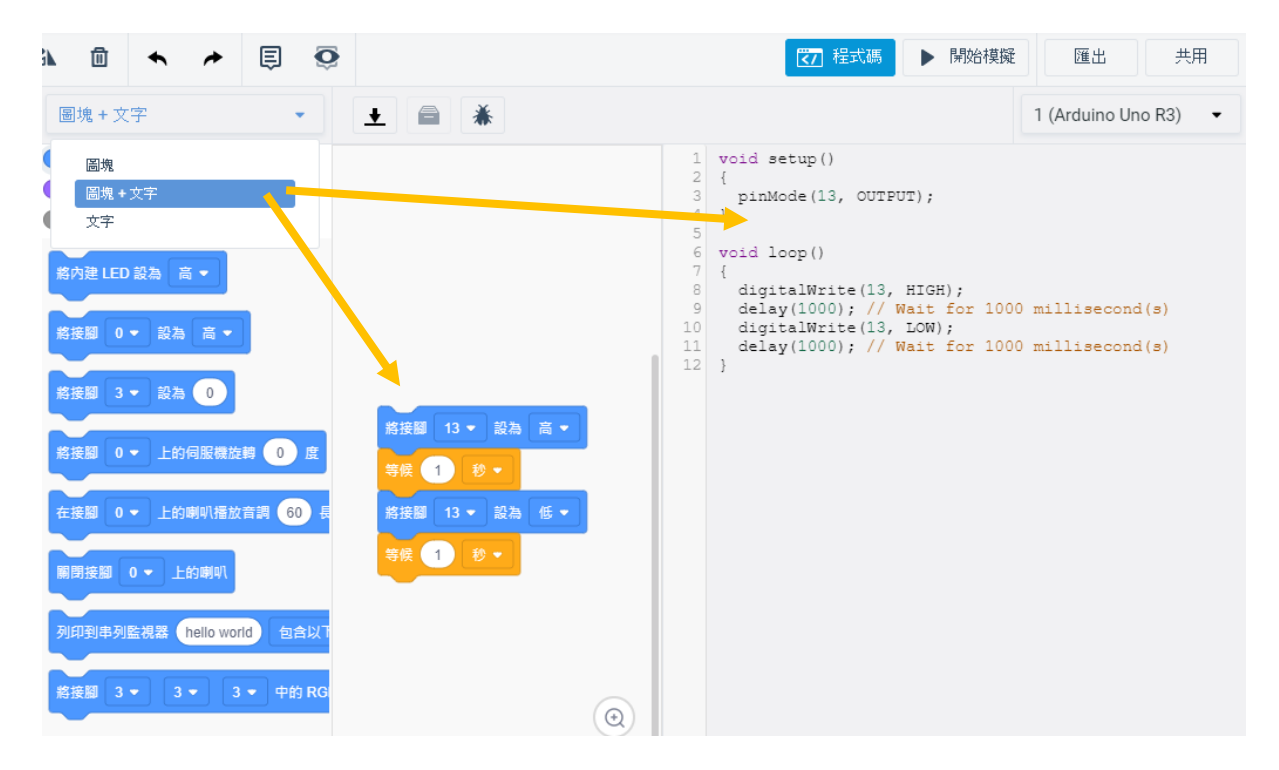

圖 0-8 Tinkercad 綫路產生圖塊和文字程式碼

Arduino 軟件圖示:

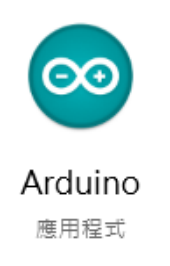

# 文字程式碼複製至 Arduino IDE

1. 將 Tinkercad 内的文字程式碼複製,並貼上 Arduino IDE 軟件上。

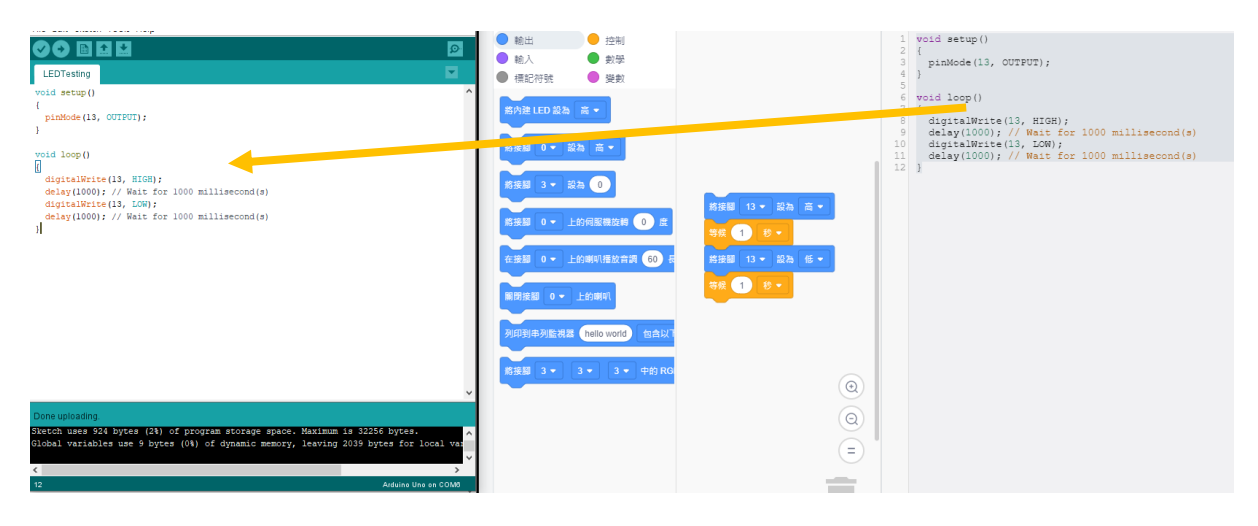

打開 Arduino IDE 後的畫面:

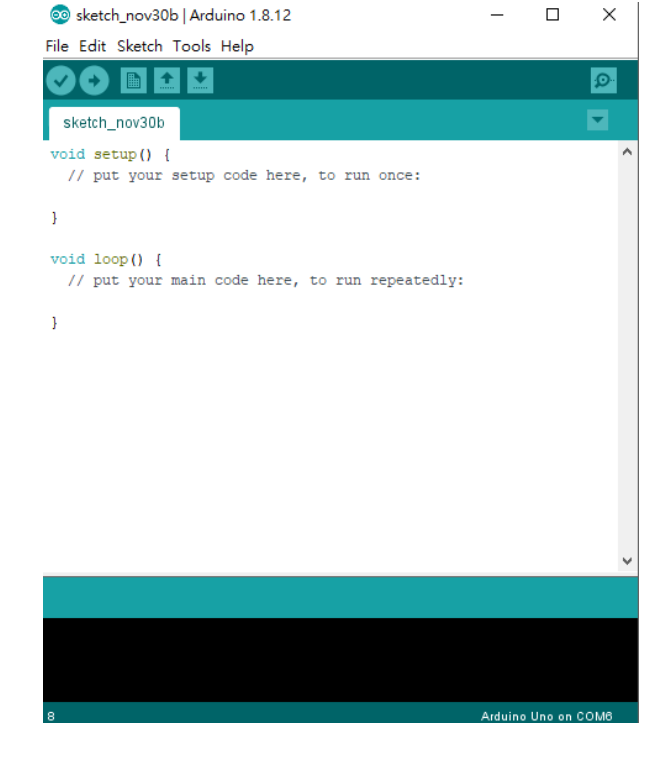

### 2. 選擇 "Tools" · 選擇適合的處理器(Arduino UNO)

| 💿 sketch_nov30k          | Arduino 1.8.12                   | - 0               | boards manager                                                                                                    |                   |               |
|--------------------------|----------------------------------|-------------------|----------------------------------------------------------------------------------------------------|-------------------|---------------|
| File Edit Sketc          |                                  |                   | Δ                                                                                                    |                   |               |
|                          | Auto Format                      | Ctrl+T            | Arduino SAMD (32-bits ARM Cortex-M0+) Boards                                                                                                    |                   |               |
|                          | Archive Sketch                   |                   | Arduino Zero (Programming Port)                                                                                                    |                   |               |
| sketch_nov30b            | Fix Encoding & Reload            |                   | Arduino Zero (Native USB Port)                                                                                                    |                   |               |
| void setup() (           | Manage Libraries                 | Ctrl+Shift+I      | Arduino MKR1000                                                                                                    |                   |               |
| // put your              | Serial Monitor                   | Ctrl+Shift+M      | Arduino MKRZERO                                                                                                    |                   |               |
| ,                        | Serial Plotter                   | Ctrl+Shift+L      | Arduino MKR WiFi 1010                                                                                                    |                   |               |
| 1                        |                                  |                   | Arduino NANO 33 IoT                                                                                                    |                   |               |
| <pre>void loop() {</pre> | WiFi101 / WiFiNINA Firmware Upda | ter               | Arduino MKR FOX 1200                                                                                                    |                   |               |
| // put your              | Board: "Arduino Uno" 🛛 🔸         |                   | Arduino MKR WAN 1300                                                                                                    |                   | 選擇 "Board"    |
| 1                        | Port: "COM6"                     | ;                 | Arduino MKR WAN 1310                                                                                                    |                   |               |
| ·                        | Get Board Info                   |                   | Arduino MKR GSM 1400                                                                                                    |                   |               |
|                          | Des services "Andring as ICD"    |                   | Arduino MKR NB 1500                                                                                                    |                   |               |
|                          | Programmer: Arduino as ISP       | ,                 | Arduino MKR Vidor 4000                                                                                                    |                   |               |
| L                        | Burn Bootloader                  |                   | Adafruit Circuit Playground Express                                                                                                    |                   |               |
|                          |                                  |                   | Arduino M0 Pro (Programming Port)                                                                                                    |                   |               |
|                          |                                  |                   | Arduino M0 Pro (Native USB Port)                                                                                                    |                   |               |
|                          |                                  |                   | Arduino M0                                                                                                    |                   |               |
|                          |                                  |                   | Arduino Tian                                                                                                    |                   |               |
|                          |                                  |                   | Arduino AVR Boards                                                                                                    |                   |               |
|                          |                                  |                   | Arduino Yún                                                                                                    | ·弫 <del>/</del> 罜 | "Arduino UNO" |
|                          |                                  |                   | <ul> <li>Arduino Uno</li> </ul>                                                                                                    | 医痒                | Aluuno ono    |
|                          |                                  |                   |                                                                                                    |                   |               |
|                          |                                  |                   | Arduino Duemilanove or Diecimila                                                                                                    |                   |               |
|                          |                                  |                   | Arduino Duemilanove or Diecimila<br>Arduino Nano                                                                                                    |                   |               |
|                          |                                  |                   | Arduino Duemilanove or Diecimila<br>Arduino Nano<br>Arduino Mega or Mega 2560                                                                                                    |                   |               |
| 8                        |                                  | Arduino Uno on C  | Arduino Duemilanove or Diecimila<br>Arduino Nano<br>Arduino Mega or Mega 2560<br>Arduino Mega ADK                                                                                                    |                   |               |
| 8                        |                                  | Arduino Uno on Ci | Arduino Duemilanove or Diecimila<br>Arduino Nano<br>Arduino Mega or Mega 2560<br>Arduino Mega ADK<br>Arduino Leonardo                                                                                                    |                   |               |
| 8                        | -                                | Arduino Uno on Co | Arduino Duemilanove or Diecimila<br>Arduino Nano<br>Arduino Mega or Mega 2560<br>Arduino Mega ADK<br>Arduino Leonardo<br>Arduino Leonardo ETH                                                                                                    |                   |               |
| 8                        |                                  | Arduine Une en Ci | Arduino Duemilanove or Diecimila<br>Arduino Nano<br>Arduino Mega or Mega 2560<br>Arduino Mega ADK<br>Arduino Leonardo<br>Arduino Leonardo ETH<br>Arduino Micro                                                                                                    |                   |               |
| 8                        |                                  | Arduine Une en Ci | Arduino Duemilanove or Diecimila<br>Arduino Nano<br>Arduino Mega or Mega 2560<br>Arduino Mega ADK<br>Arduino Leonardo<br>Arduino Leonardo ETH<br>Arduino Micro<br>Arduino Esplora                                                                                                 |                   |               |
| 8                        |                                  | Arduino Uno en Ci | Arduino Duemilanove or Diecimila<br>Arduino Nano<br>Arduino Mega or Mega 2560<br>Arduino Mega ADK<br>Arduino Leonardo<br>Arduino Leonardo ETH<br>Arduino Micro<br>Arduino Esplora<br>Arduino Mini                                                                                 |                   |               |
| 8                        |                                  | Arduino Uno on Ci | Arduino Duemilanove or Diecimila<br>Arduino Nano<br>Arduino Mega or Mega 2560<br>Arduino Mega ADK<br>Arduino Leonardo<br>Arduino Leonardo ETH<br>Arduino Micro<br>Arduino Esplora<br>Arduino Esplora                                                                              |                   |               |
| 8                        |                                  | Arduino Uno on Ci | Arduino Duemilanove or Diecimila<br>Arduino Nano<br>Arduino Mega or Mega 2560<br>Arduino Mega ADK<br>Arduino Leonardo<br>Arduino Leonardo ETH<br>Arduino Micro<br>Arduino Esplora<br>Arduino Esplora<br>Arduino Ethernet<br>Arduino Ethernet                                      |                   |               |
| 8                        |                                  | Arduino Une en Ci | Arduino Duemilanove or Diecimila<br>Arduino Nano<br>Arduino Mega or Mega 2560<br>Arduino Mega ADK<br>Arduino Leonardo<br>Arduino Leonardo ETH<br>Arduino Micro<br>Arduino Esplora<br>Arduino Esplora<br>Arduino Ethernet<br>Arduino Fio<br>Arduino BT                             |                   |               |
| 8                        |                                  | Arduino Uno on Ci | Arduino Duemilanove or Diecimila<br>Arduino Nano<br>Arduino Mega or Mega 2560<br>Arduino Mega ADK<br>Arduino Leonardo<br>Arduino Leonardo ETH<br>Arduino Micro<br>Arduino Esplora<br>Arduino Esplora<br>Arduino Ethernet<br>Arduino Ethernet<br>Arduino BT<br>LilyPad Arduino USB |                   |               |

### 3. 選擇 "Port", 選擇數字較大的 Port

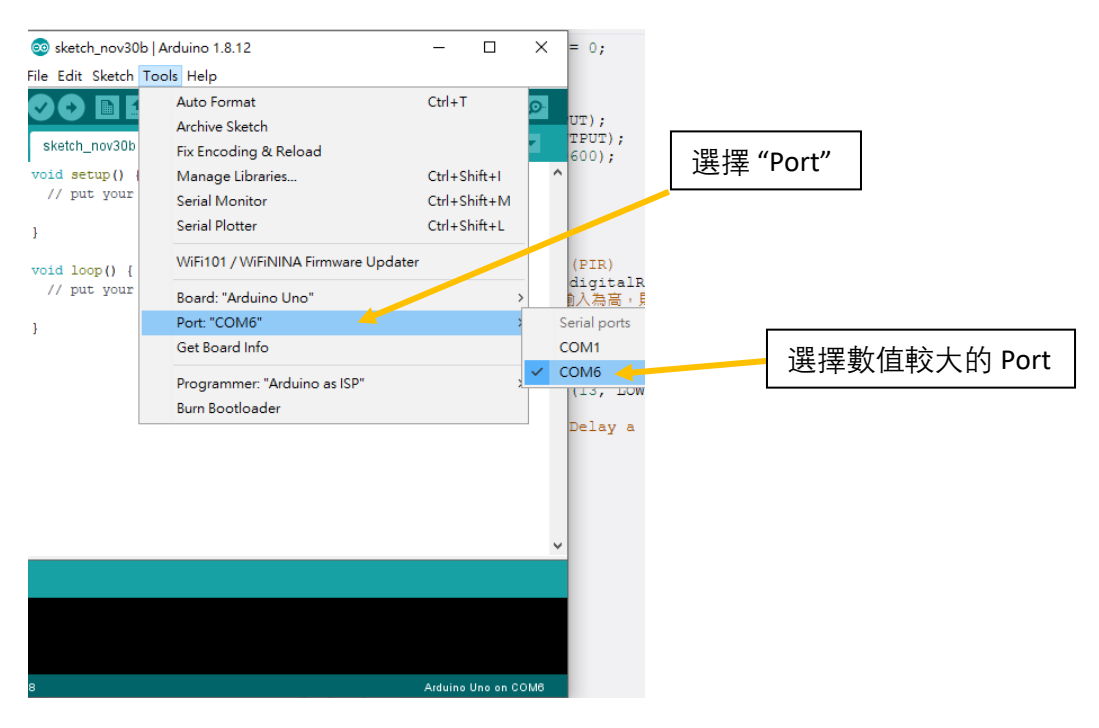

電腦内的 Arduino IDE 軟件與 Arduino 連接後,就可以將程式下載至主控板内。

# 程式上載至 Arduino UNO 硬件

### 1. 檢查程式

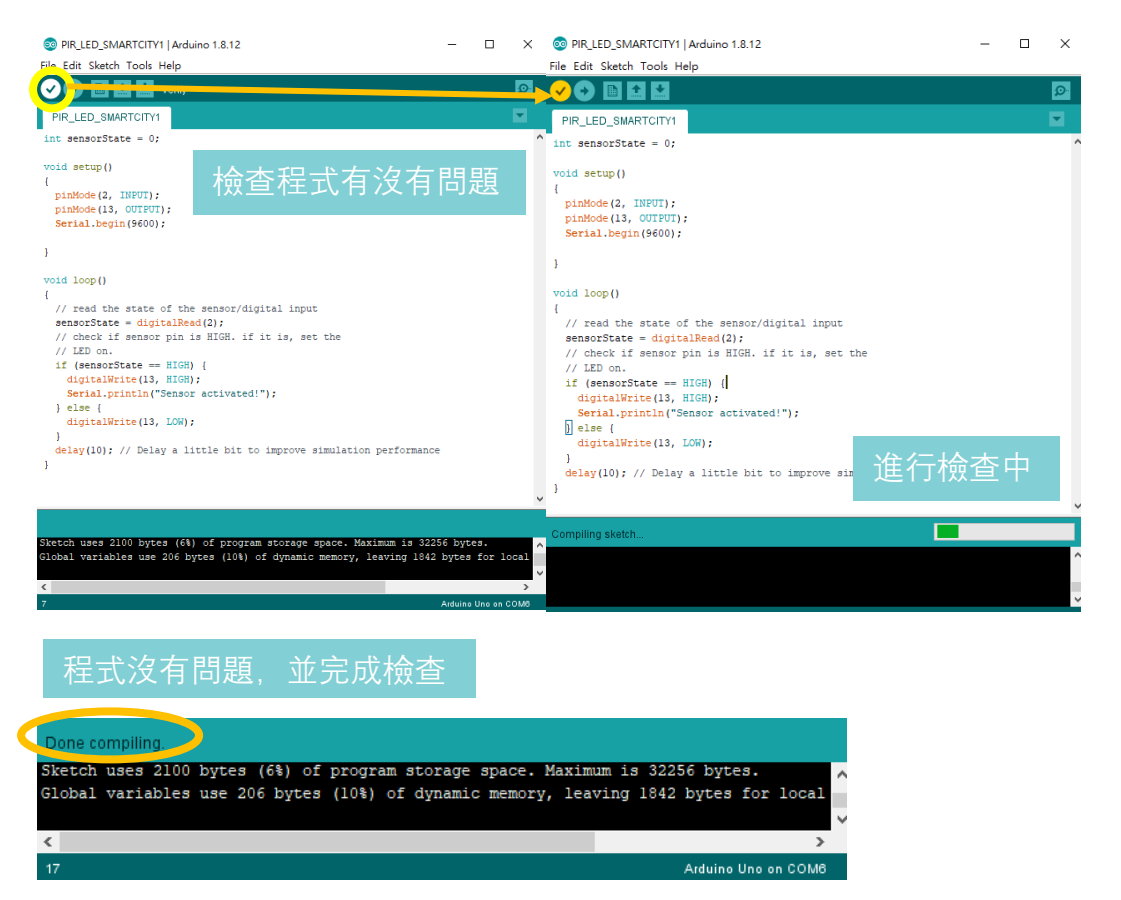

## 2. 上載程式至 Arduino UNO

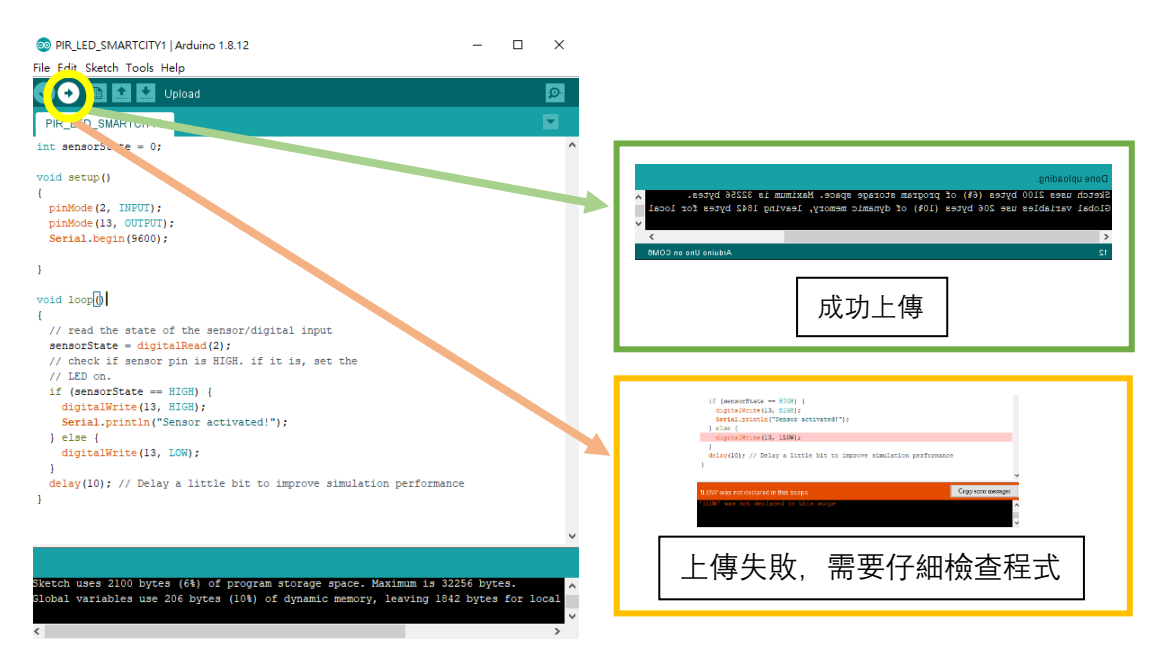

# 人體感應燈

元件部分:紅外線動作感測器(Passive InfraRed sensor)、繼電器、LED 燈 所需零件:

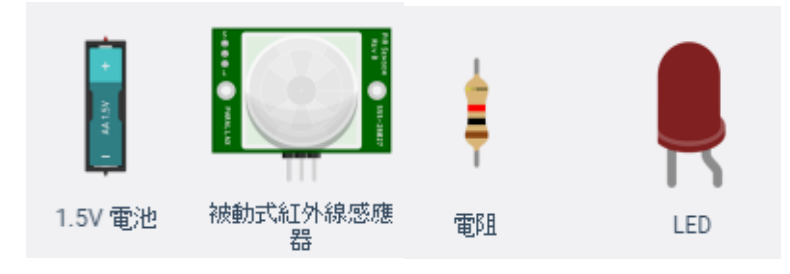

圖 錯誤!所指定的樣式的文字不存在文件中。-1 Tinkercad 元件圖示

紅外線動作感測器 (Passive InfraRed sensor/ PIR Sensor ) 原理:

紅外線動作感測器透過感測人體或動物的體溫紅外綫·經過球狀的菲涅耳透鏡 (Fresnel Lens)聚光和濾波感應指定範圍的環境溫度變化·繼而發出信號。

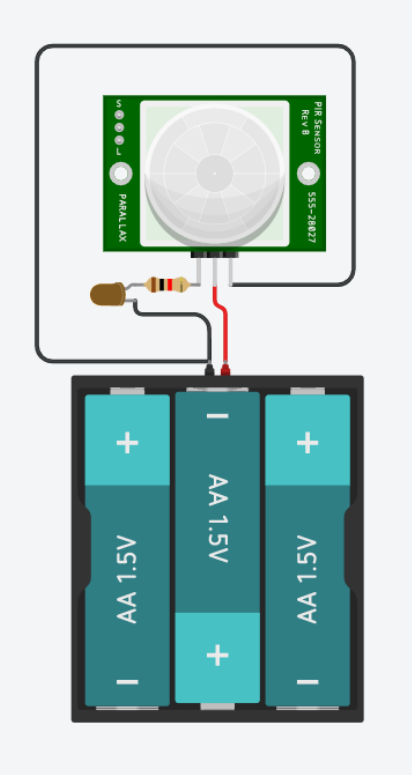

圖 錯誤!所指定的樣式的文字不存在文件中。-2 Tinkercad 綫路接駁

在啓動此裝置時,我們需要按下右上角"開始模擬"

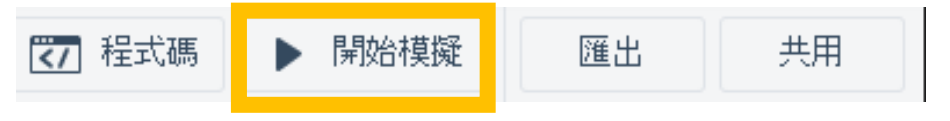

圖 錯誤! 所指定的樣式的文字不存在文件中。-3 Tinkercad "開始模擬"

開始模擬後,你會看到 PIR 感測器前面會出現扇形的感測範圍。在這個元件的規格, 它的感測範圍大概在2米以內改變。若阻礙物在 PIR 感測器綠色圓點的位置出現,它 會驅動 LED 燈亮起,而阻礙物不在2米範圍內,便不會被偵測,從而 LED 燈會保持 關閉狀態。

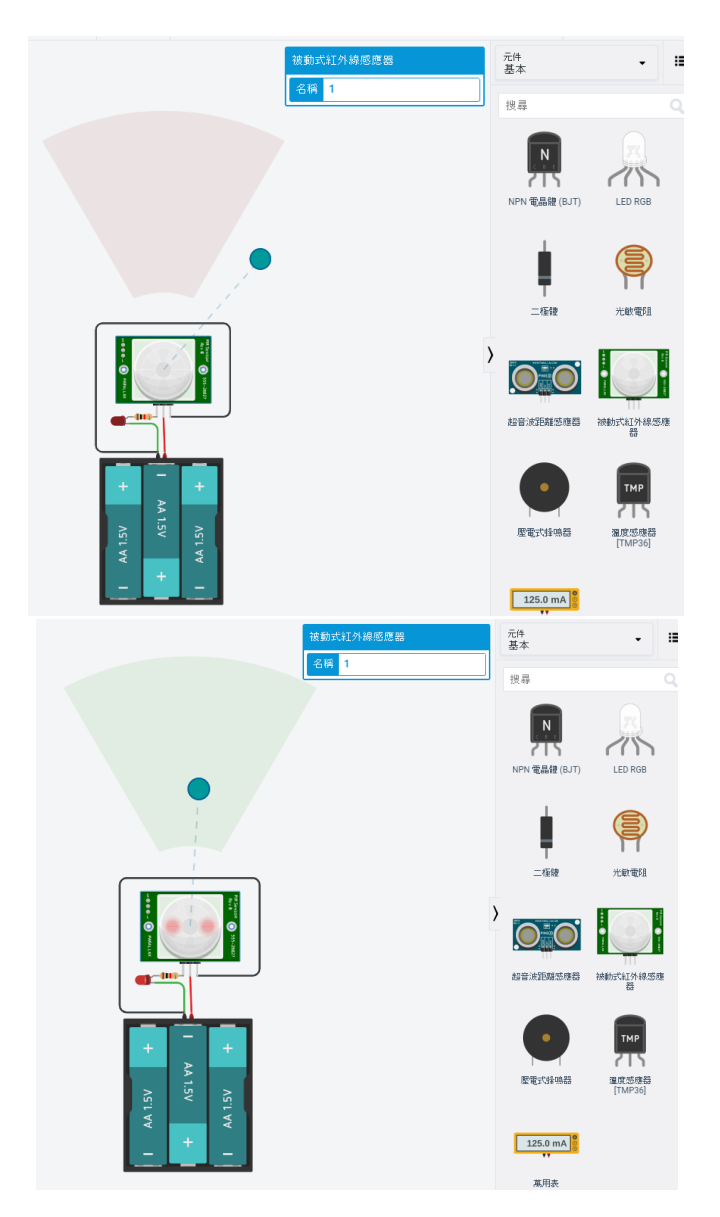

圖 錯誤!所指定的樣式的文字不存在文件中。-4 Tinkercad 紅外綫感測器模擬

有了模擬電路的經驗,我們可著手組裝 PIR 感測器與 Arduino 的電路設計,並加入編 程部分,使 PIR 感測器應用在不同的地方。

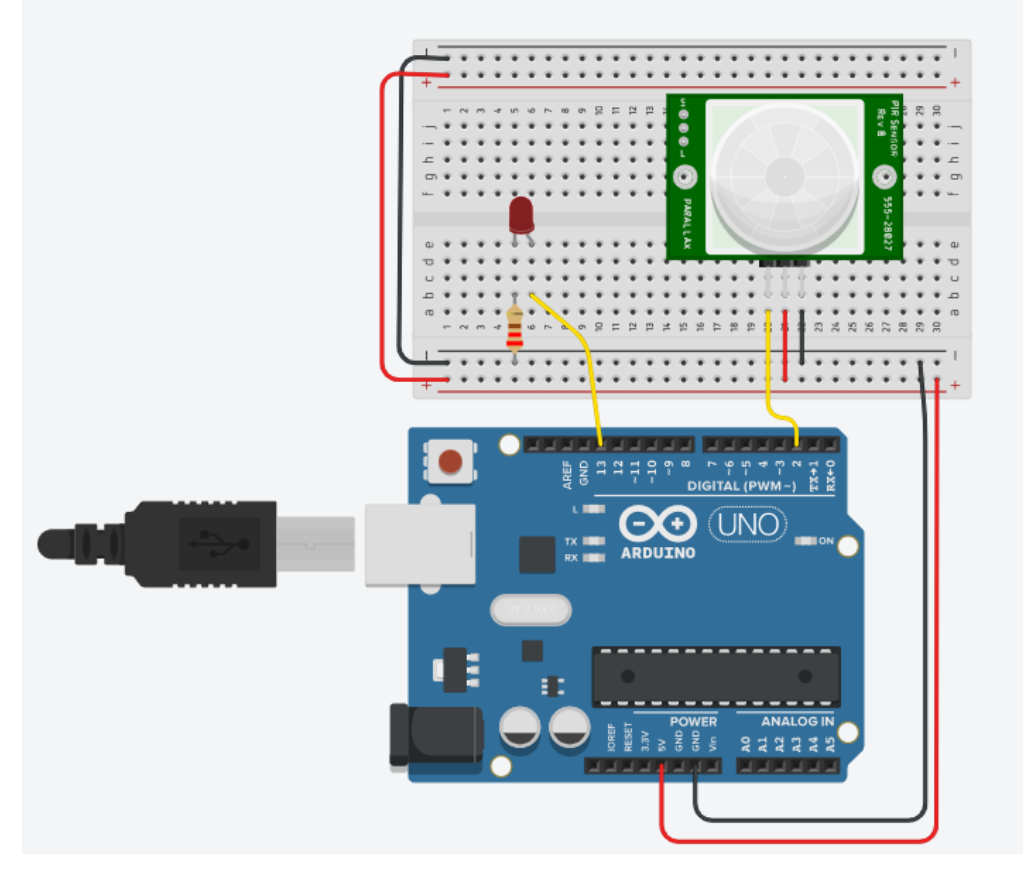

圖 錯誤!所指定的樣式的文字不存在文件中。→5 Arduino + PIR sensor Tinkercad 電子綫路接駁

Arduino 的數位脚位 13 連接到 LED 燈,我們需要外加一粒電阻以保護 LED 燈,避免 被過大電流損害,電阻數值大概是 220 歐姆。

#### 表 1-1 零件脚位對應表

| 脚位(Arduino Uno) | 零件                 |
|-----------------|--------------------|
| 5V              | 紅外綫感測器 Vin         |
| GND             | 紅外綫感測器 GND         |
| D2              | 紅外綫感測器 digital out |
| D13             | LED                |

## 積木程式參考:

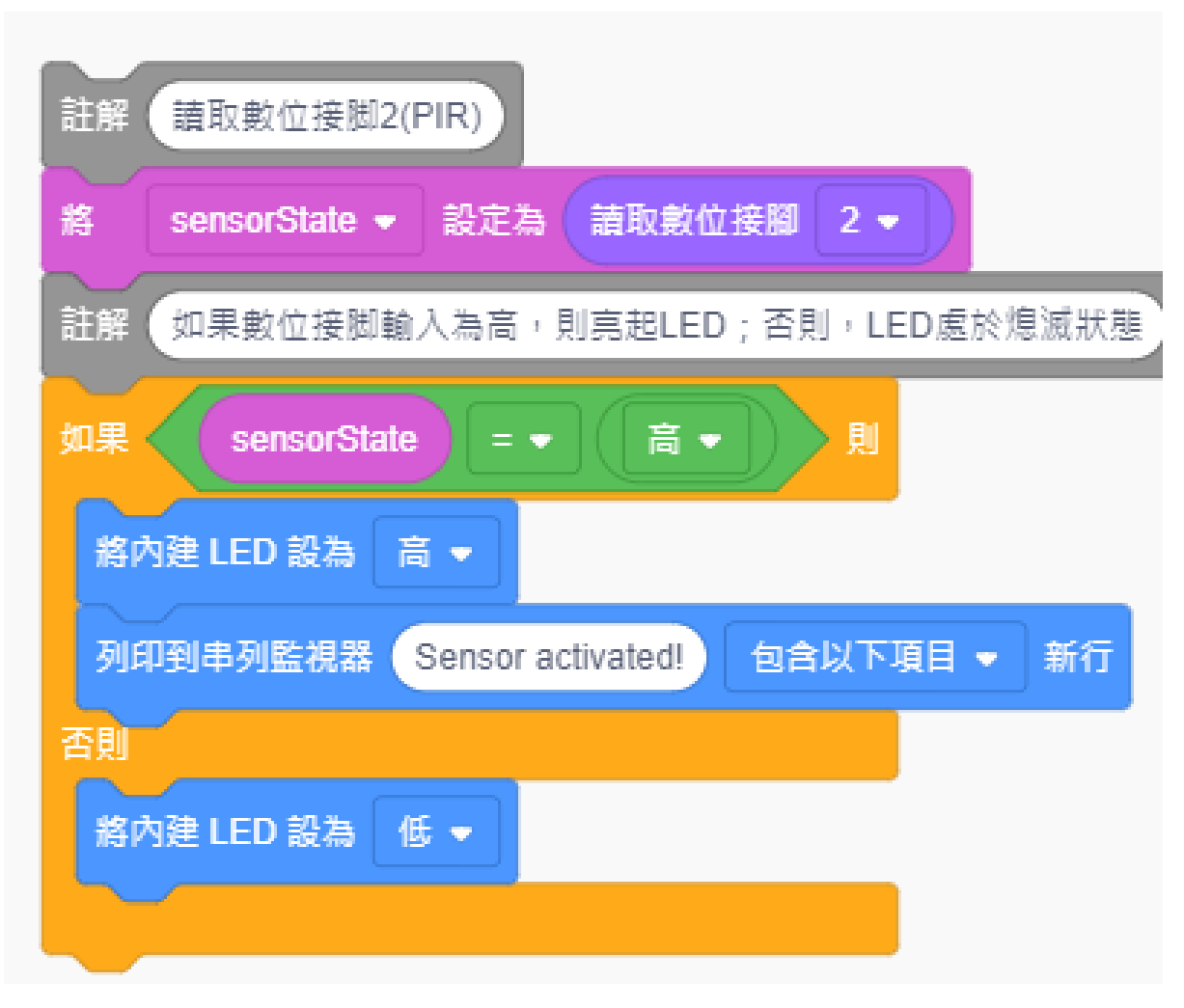

圖 錯誤!所指定的樣式的文字不存在文件中。-6 Arduino + PIR sensor 積木程式碼

# 程式拆解:

表 1-2 文字程式碼解釋

| int sensorState = 0;                 | 將 PIR 感測器的輸出設定為整數並清零;       |
|--------------------------------------|-----------------------------|
|                                      | 設定部分:                       |
| void setup()                         | ♦ LED 脚位連接到 Arduino 數位脚位    |
| {                                    | 13 · 作爲輸出;                  |
| pinMode(2, INPUT);                   | ◇ PIR 感測器的脚位連接到 Arduino 數   |
| pinMode(13, OUTPUT);                 | 位脚位 2 · 作爲輸入;               |
| Serial.begin(9600);                  | ◆ 設定通訊速率 (baud rate)為每秒     |
|                                      | 9600 bits ;                 |
| }                                    | 循環部分:                       |
|                                      | PIR 感測器 = 數位脚位 2 ;          |
| void loop()                          |                             |
| {                                    | 如果 PIR 感測器輸入為高,即是 1,數位脚     |
| sensorState = digitalRead(2);        | 位 13(LED)會輸出為高 · 即是 1 · LED |
| if (sensorState == HIGH) {           | 燈會亮起;                       |
| digitalWrite(13, HIGH);              |                             |
| Serial.println("Sensor activated!"); | 否則・LED 燈會輸出為低・即是 0・LED 燈    |
| } else {                             | 會保持關閉狀態;                    |
| digitalWrite(13, LOW);               |                             |
| }                                    | 10 毫秒後再重複一次整個程式。            |
| delay(10);                           |                             |
| }                                    |                             |

| 100 to + 12 122                                                                                                    |                                                                                                    | CT 123/00                                                                                                    | 1 (Arduine Line P2)                                                   |
|----------------------------------------------------------------------------------------------------|----------------------------------------------------------------------------------------------------|----------------------------------------------------------------------------------------------------|-----------------------------------------------------------------------|
| HELL         - (24)           HEL         - (24)           HELPH         - (24)           HELPH         - (24)  < | BM     EXECUTION       BM     EXECUTION       BM     EXECUTION | <pre>i int #emacritate = 0;<br/>void setup()<br/>{ pinkode(3, SUPCT);<br/>pinkode(3, SUPCT);<br/>derial.begin(9600);<br/>}<br/>void loop()<br/>{ ( MacRet(MR)(eria)<br/>f (secontate = digitalRed(3);<br/>f (secontate = digitalRed(3);<br/>f (secontate = digitalRed(3);<br/>digitalRet(3, LOM);<br/>digitalRet(3, LOM);<br/>digitalRet(3, LOM);<br/>digitalRet(3, LOM);<br/>digitalRet(3, LOM);<br/>}<br/>digitalRet(3, LOM);<br/>}<br/></pre> | ); 美的 - LED重約使用料為<br>Wated <sup>1*</sup> );<br>hit to improve simulat |

從電子綫路接駁到積木程式的編寫,再將文字程式碼產生到 Arduino IDE 的過程:

圖 1-7 文字程式碼產生過程

# 軟件部分

1. 完成積木程式編寫後, 複製 Tinkercad 產生的文字程式

| TIN<br>KER PIR Motion Sensor with Arduin                                                                                                    | no                                                                                                    |                                                                                                    | 已儲                                                                 | 存                                     | <b>•</b>               |
|----------------------------------------------------------------------------------------------------|----------------------------------------------------------------------------------------------------|----------------------------------------------------------------------------------------------------|--------------------------------------------------------------------|---------------------------------------|------------------------|
| ≤\ 10 ← ≁ 🗉 🥸                                                                                                    |                                                                                                    | 【 程式碼                                                                                                    | ▶ 開始模擬                                                             | 匯出                                    | 共用                     |
| - 圖塊 + 文字                                                                                                    | <u>↓</u> 🖨 🗼                                                                                                    |                                                                                                    |                                                                    | 1 (Arduino U                          | no R3) 🔻               |
| <ul> <li>輸出</li> <li>控制</li> <li>控制</li> <li>較入</li> <li>数學</li> <li>標記符號</li> <li>愛數</li> <li>將按題</li> <li>●</li> <li>総次題</li> <li>●</li> <li>●</li> <li>総次題</li> <li>●</li> <li>●<td>註解 韻取數位接腳2(PIR)<br/>將 sensorState • 設定為 僅<br/>註解 如果數位接腳輸入為高,則是<br/>如果 sensorState = •<br/>將內建 LED 設為 高 •<br/>列印到串列監視器 Sensor active<br/>高別<br/>用列串列監視器 Sensor active<br/>百<br/>一</td><td><pre>int sensorState = 0 void setup() {     pinMode(2, INPUT)     pinMode(13, OUTPU     Serial.begin(9600     ) void loop()     {         void loop()         {             // 請取數位接題2(PI             sensorState = dig             // 如果數位接題Wite(13             // 如果數位接题IDPITIE(13             Serial.println(             ) else {</pre></td><td>;<br/>;<br/>;<br/>;<br/>;<br/>;<br/>;<br/>;<br/>;<br/>;<br/>;<br/>;<br/>;<br/>;</td><td>; 否則,LED@<br/>Mated!");<br/>Dit to impr</td><th>暨於熄滅狀態<br/>ove simulat.</th></li></ul> | 註解 韻取數位接腳2(PIR)<br>將 sensorState • 設定為 僅<br>註解 如果數位接腳輸入為高,則是<br>如果 sensorState = •<br>將內建 LED 設為 高 •<br>列印到串列監視器 Sensor active<br>高別<br>用列串列監視器 Sensor active<br>百<br>一 | <pre>int sensorState = 0 void setup() {     pinMode(2, INPUT)     pinMode(13, OUTPU     Serial.begin(9600     ) void loop()     {         void loop()         {             // 請取數位接題2(PI             sensorState = dig             // 如果數位接題Wite(13             // 如果數位接题IDPITIE(13             Serial.println(             ) else {</pre> | ;<br>;<br>;<br>;<br>;<br>;<br>;<br>;<br>;<br>;<br>;<br>;<br>;<br>; | ; 否則,LED@<br>Mated!");<br>Dit to impr | 暨於熄滅狀態<br>ove simulat. |

圖 1-8 積木程式產生文字程式碼

### 2. 將文字程式碼貼上 Arduino IDE

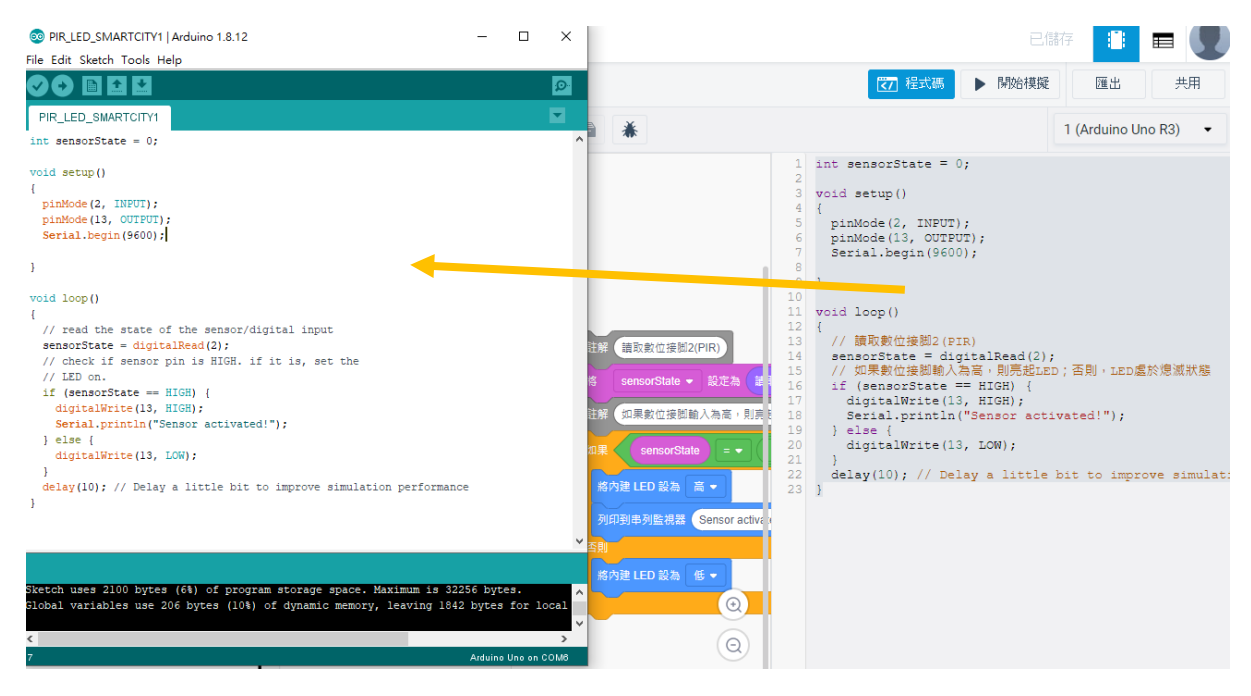

圖 1-9 複製文字程式碼至 Arduino IDE

3. 確保 Arduino IDE 軟件與 Arduino UNO 連接後,將程式上載到 Arduino UNO 硬件上。

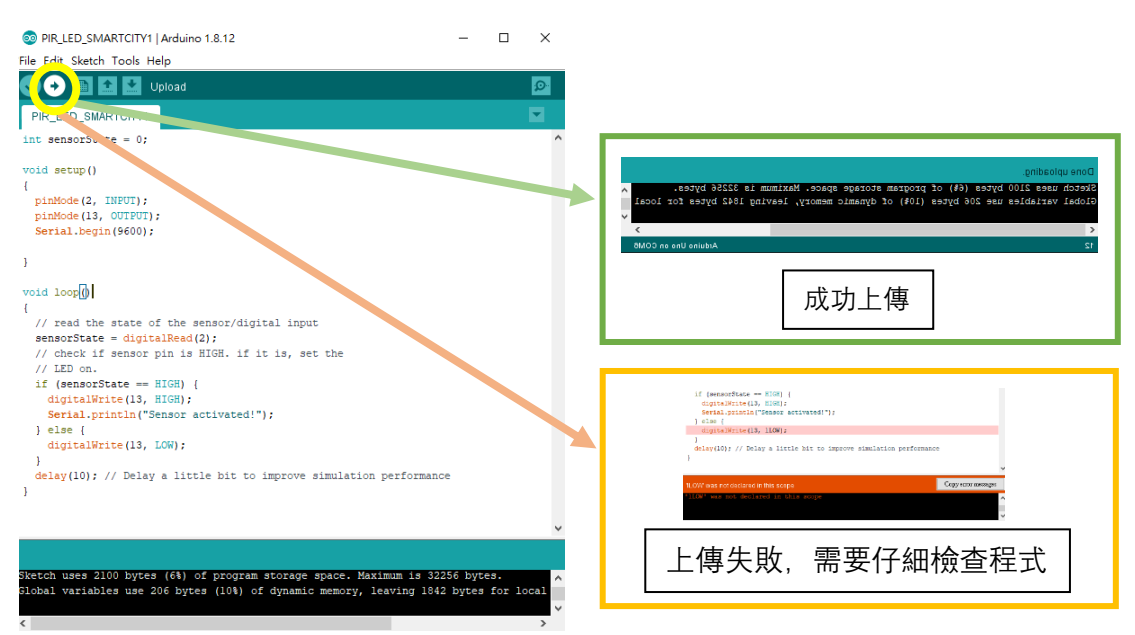

圖 1-10 Arduino UNO 上傳狀態

## 接脚對應表

| 脚位(Arduino Uno) | 零件                 |
|-----------------|--------------------|
| 5V              | 紅外綫感測器 Vin         |
| GND             | 紅外綫感測器 GND         |
| D2              | 紅外綫感測器 digital out |
| D13             | LED                |

表 1-3 接脚對應表

## 硬件部分

4.1 零件接駁——彩虹綫與 PIR 感測器

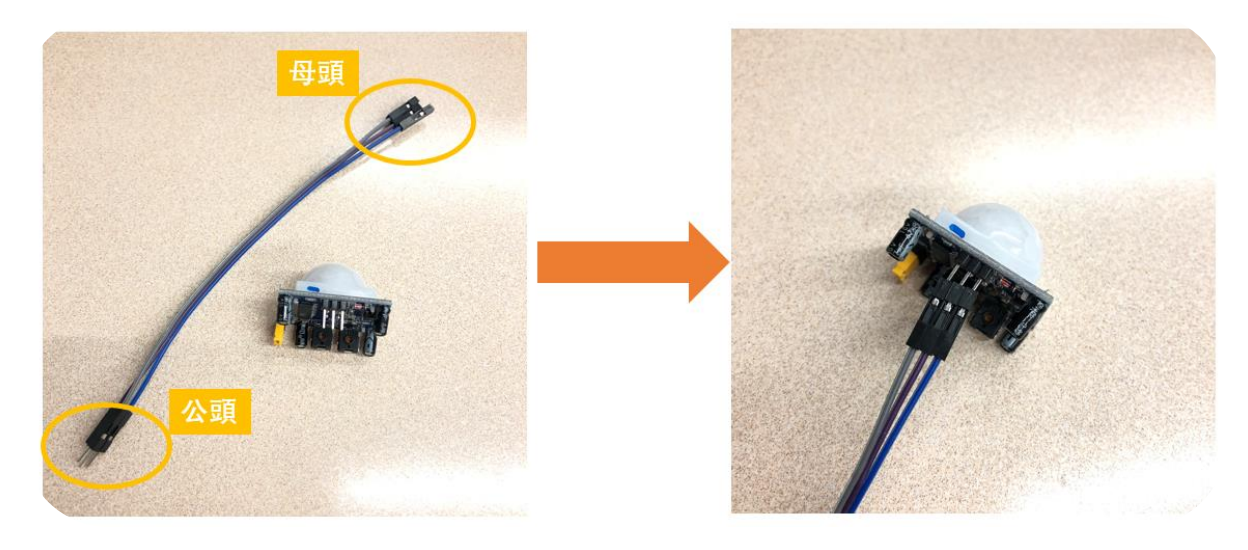

圖 1-11 彩虹綫與紅外綫感測器接駁

\*注意彩虹綫有不同的款式

取出公母彩虹綫,將母頭插在 PIR 感測器上的脚位;

#### 4.2 紅外綫感測器加入麵包板

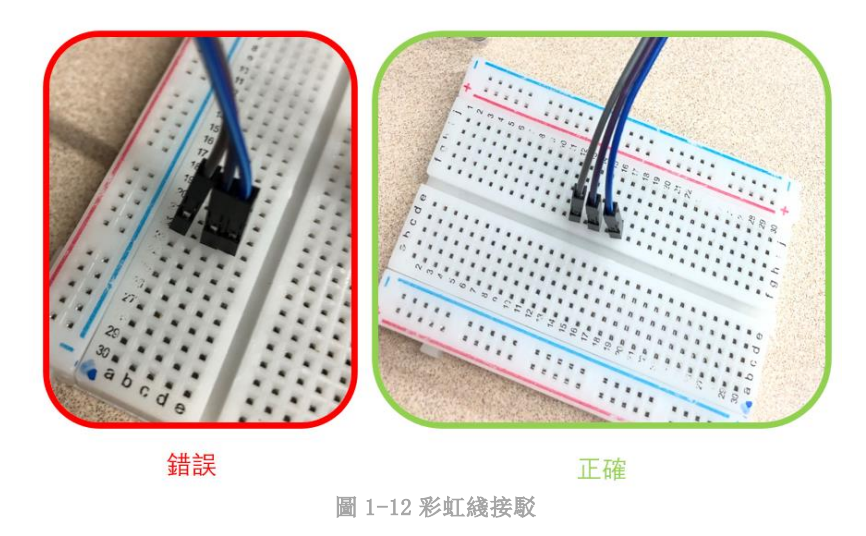

- 注意三條彩虹綫位置
- 麵包板應用:

Abcde 孔相通; fghij 相通; 數字不相通(1-30) 例如: 2a 和 2e 相通; 2a 和 3a 不相通

同學應將每一條綫的顏色與對應的脚位記下,方便駁綫和 Debug 例如: 藍色綫是 5V;紫色綫是 D2; 灰色綫是 GND

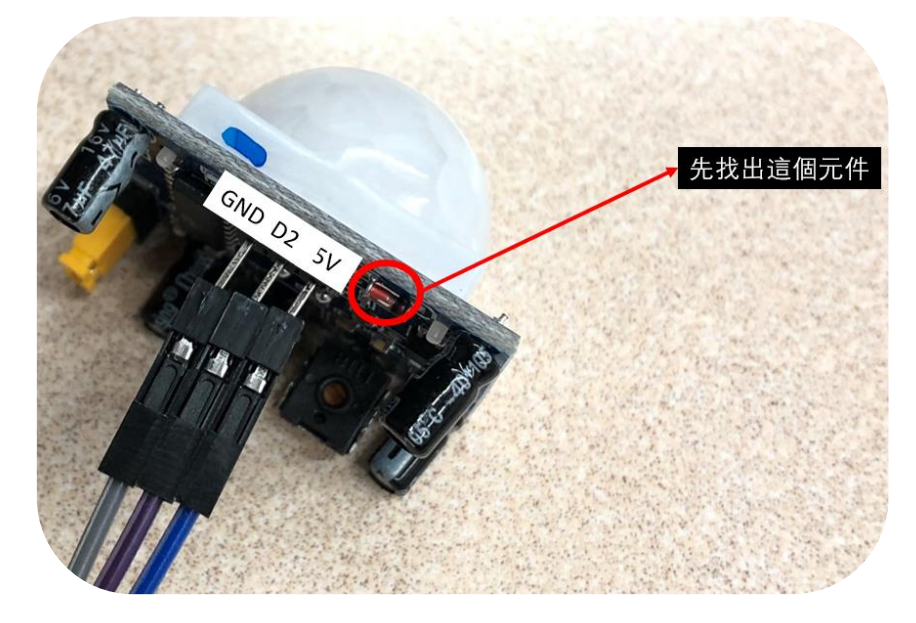

圖 1-13 紅外綫感測器對應接脚

### 4.3 接駁至 Arduino UNO

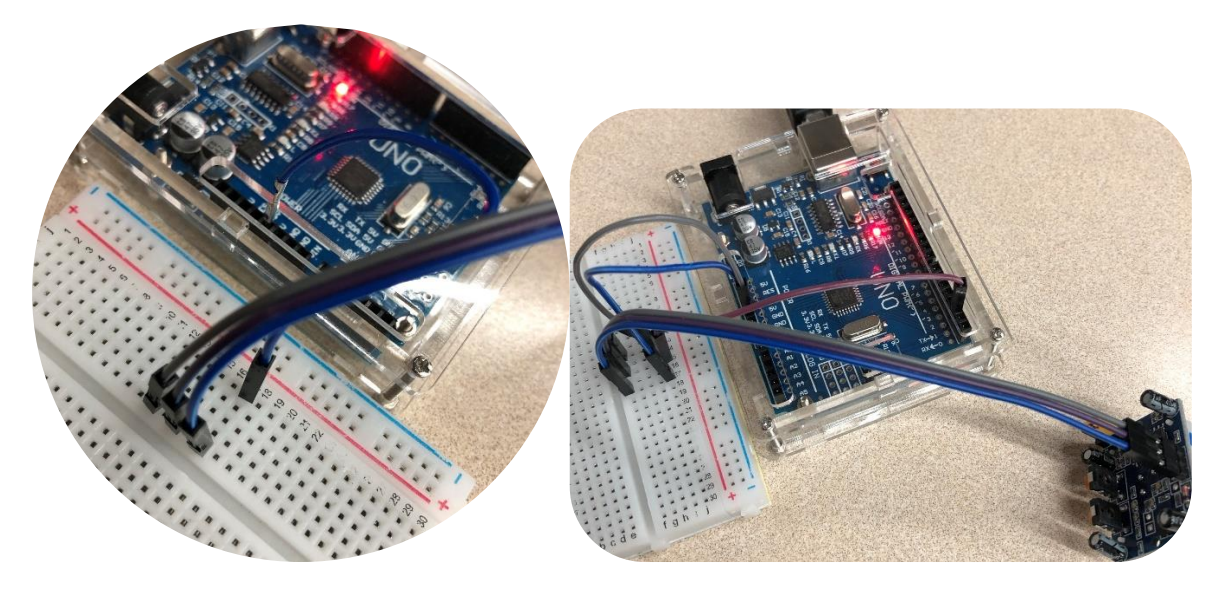

圖 1-14 相應的脚位接駁

4.4 加入 LED 燈

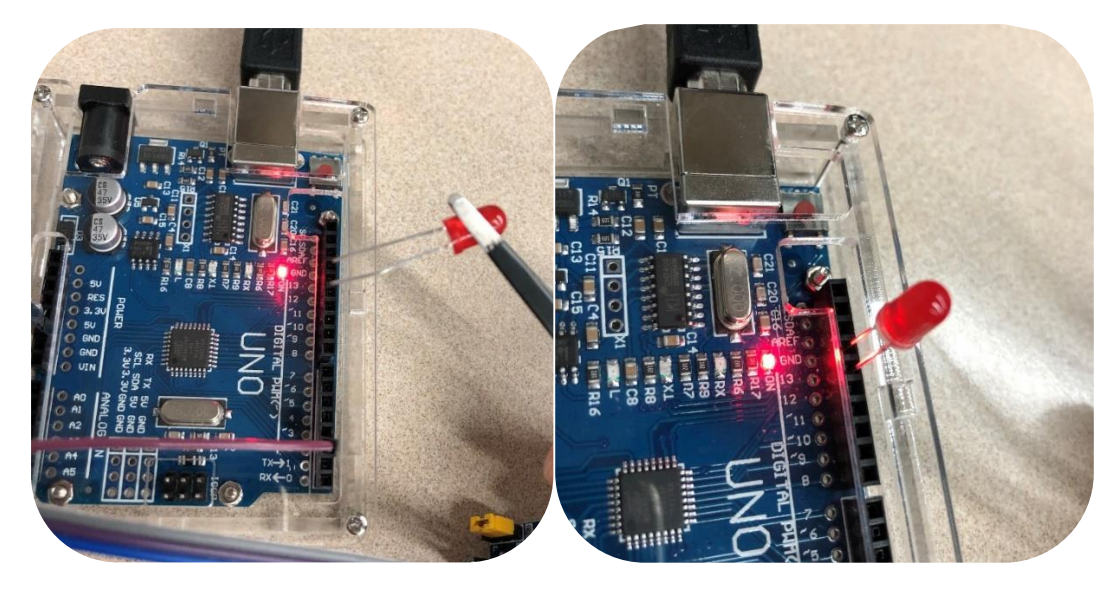

圖 1-15 Arduino UNO 加入 LED 燈於 D13

## 5. 完成電子零件接駁——測試功能

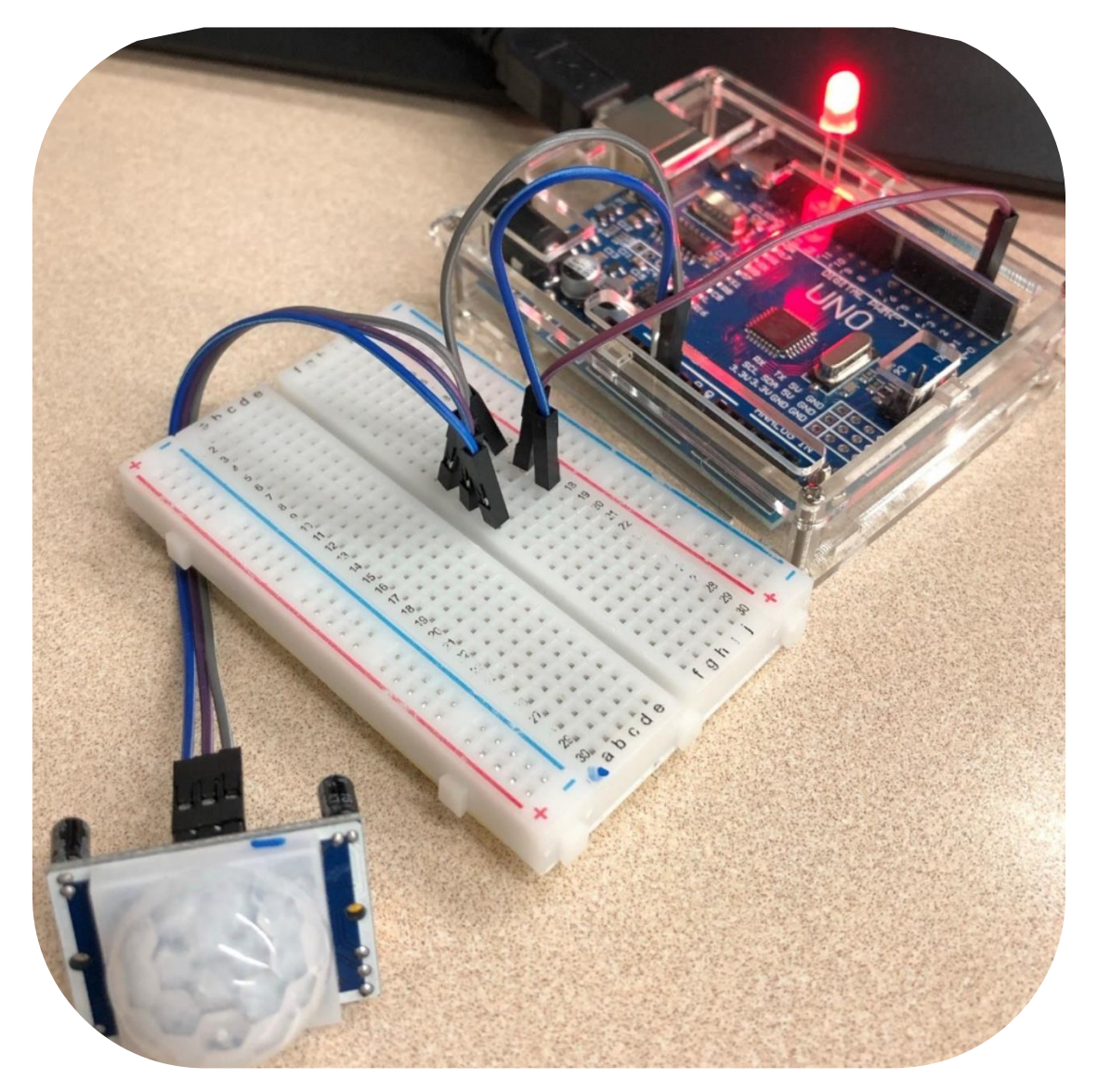

圖 1-16 電子零件接駁完成圖